### 1. 크롬 설치해 사이트 접속하기

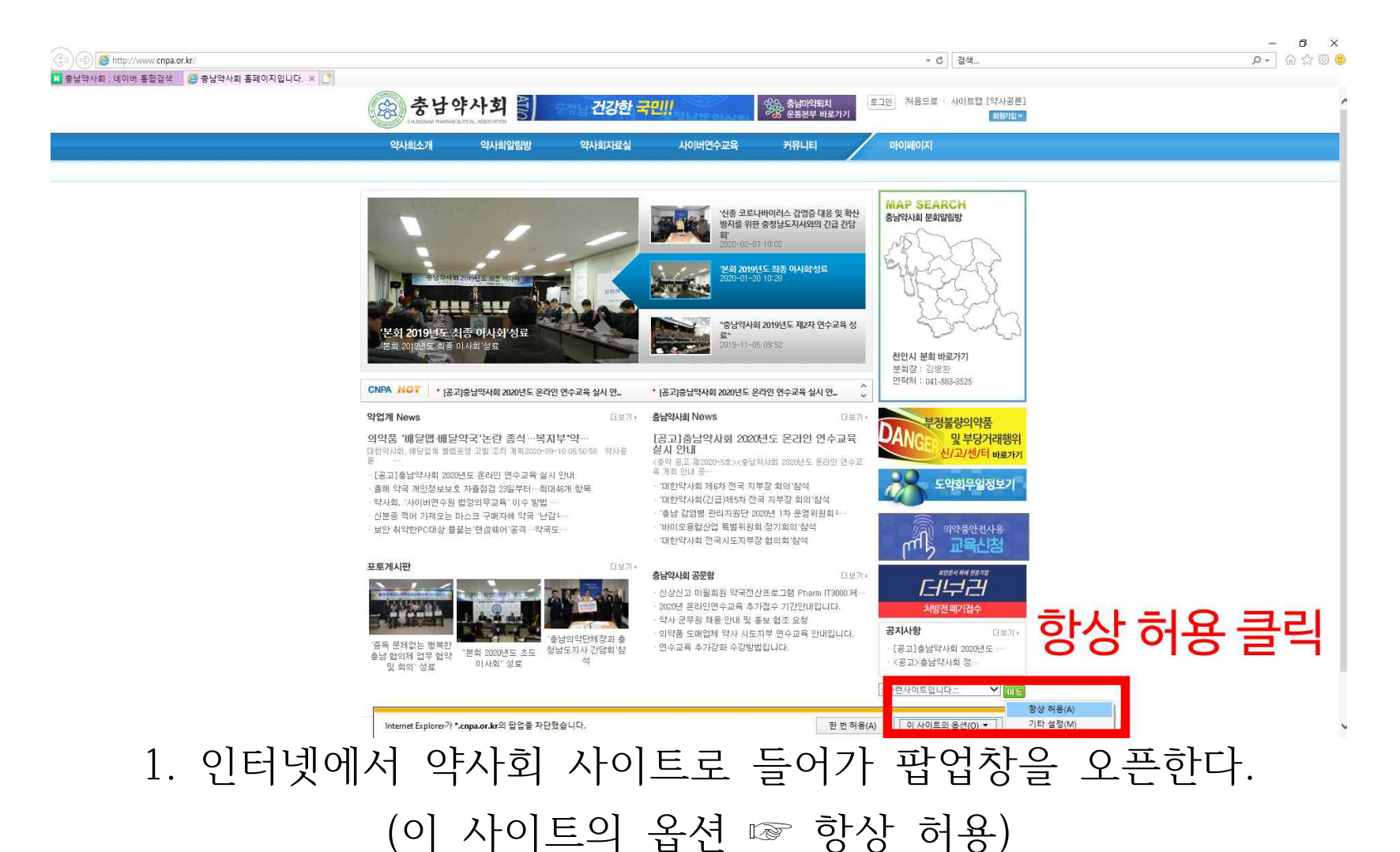

### 연수교육 사이트로 이동한다.

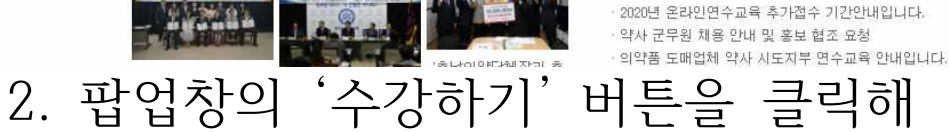

공지사항

더보기 ►

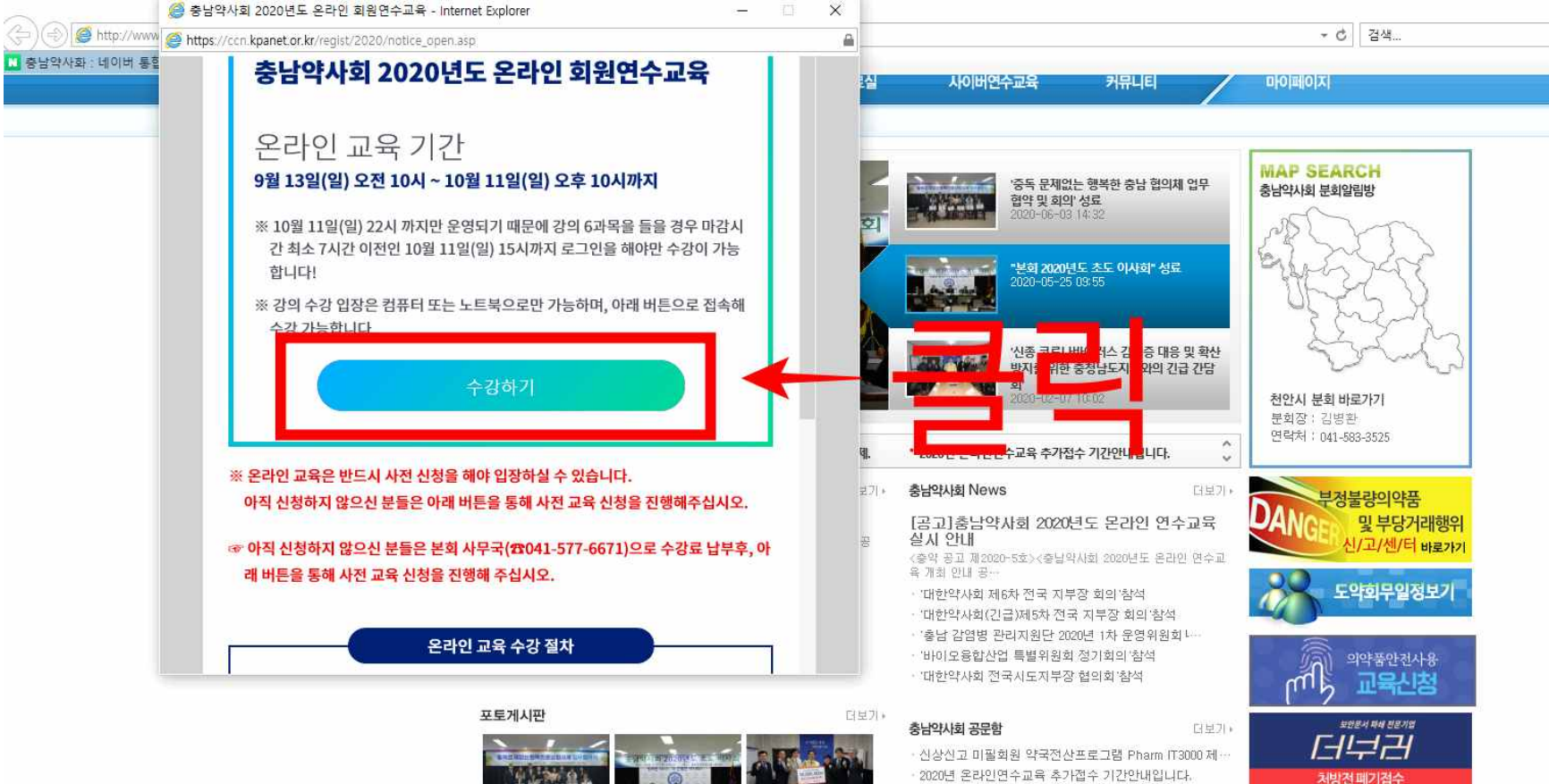

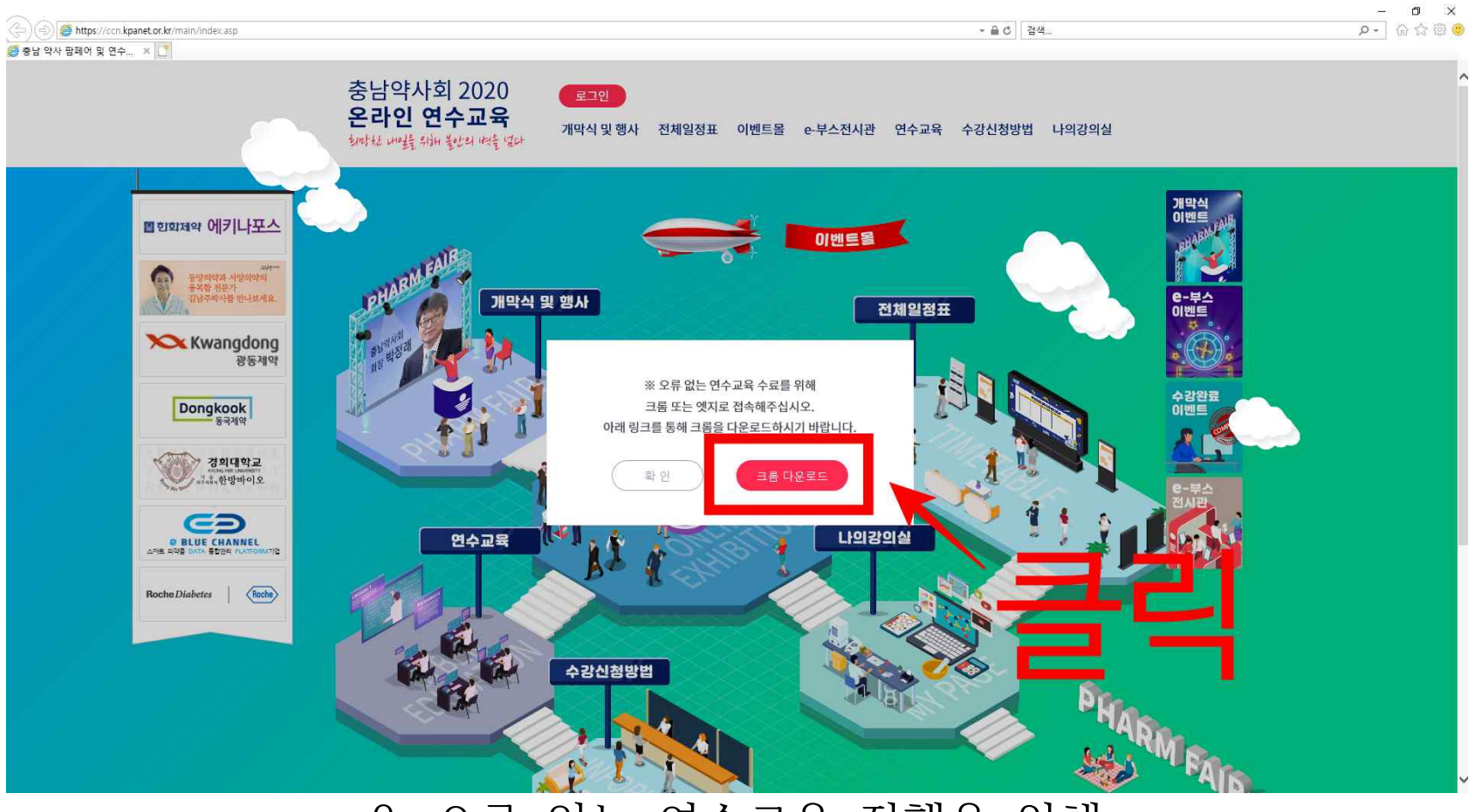

### 3. 오류 없는 연수교육 진행을 위해 '크롬 다운로드' 버튼을 누른다.

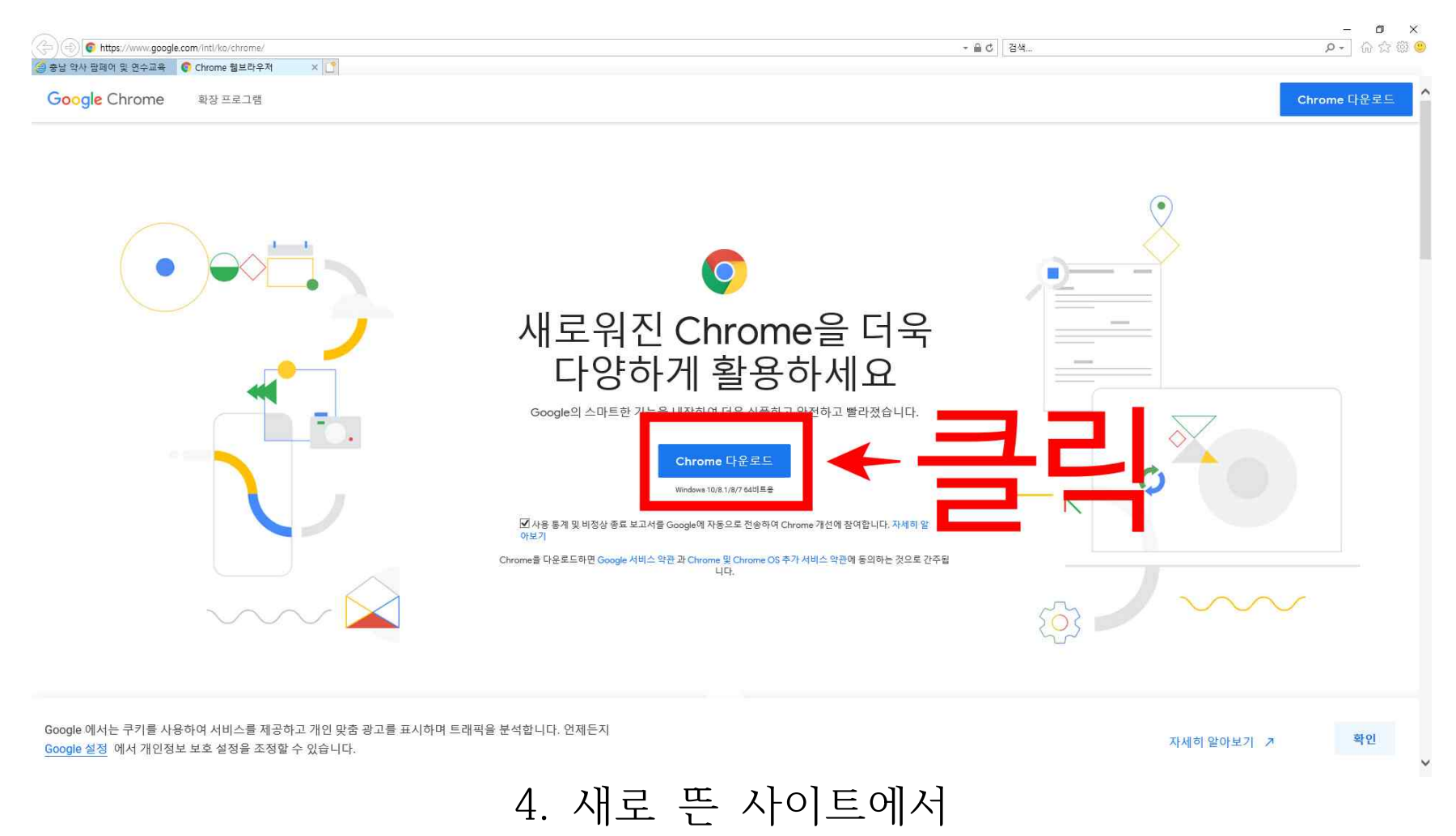

'Chrome 다운로드' 버튼을 누른다.

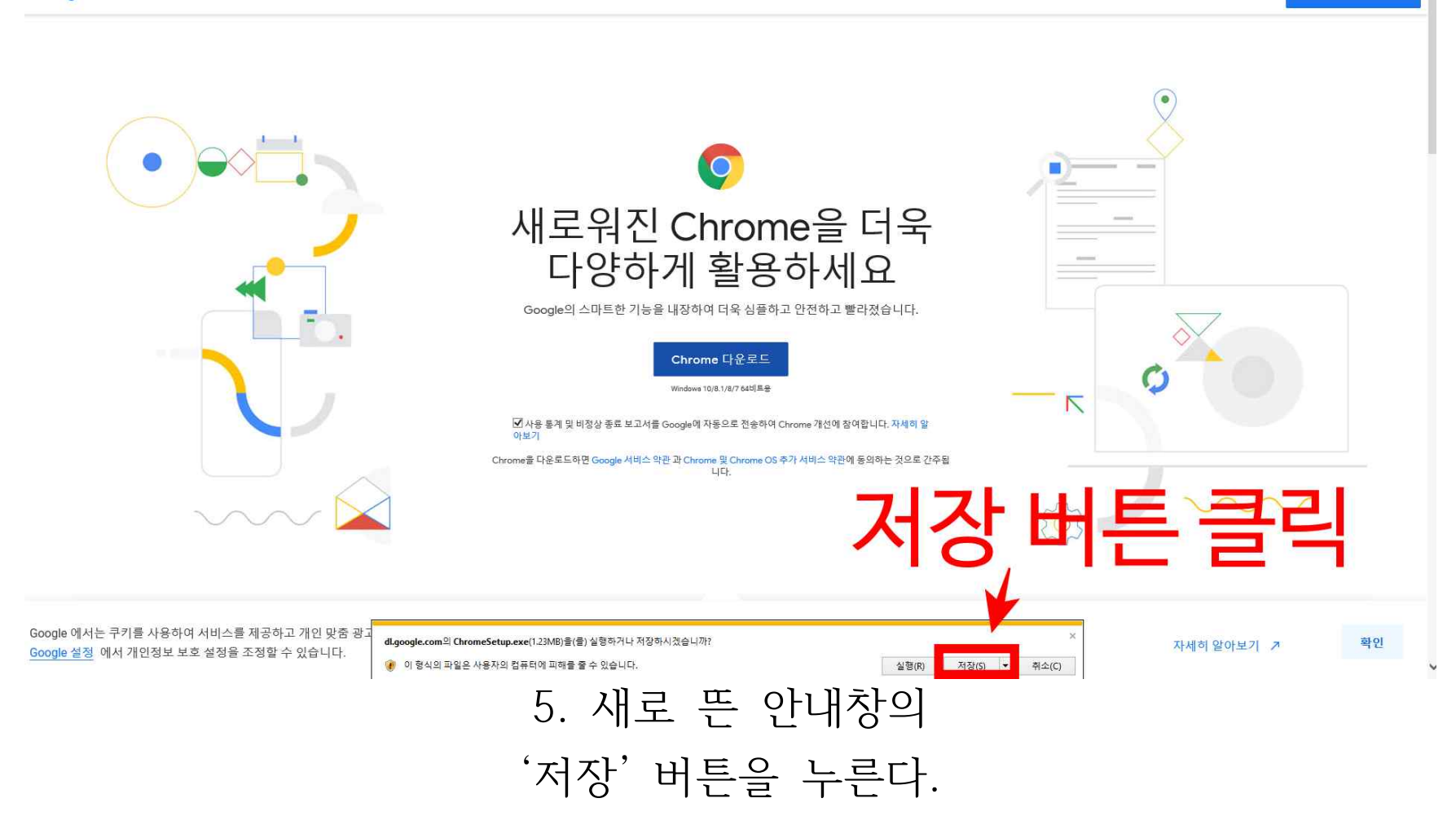

Google Chrome 확장 프로그램

Chrome 다운로드

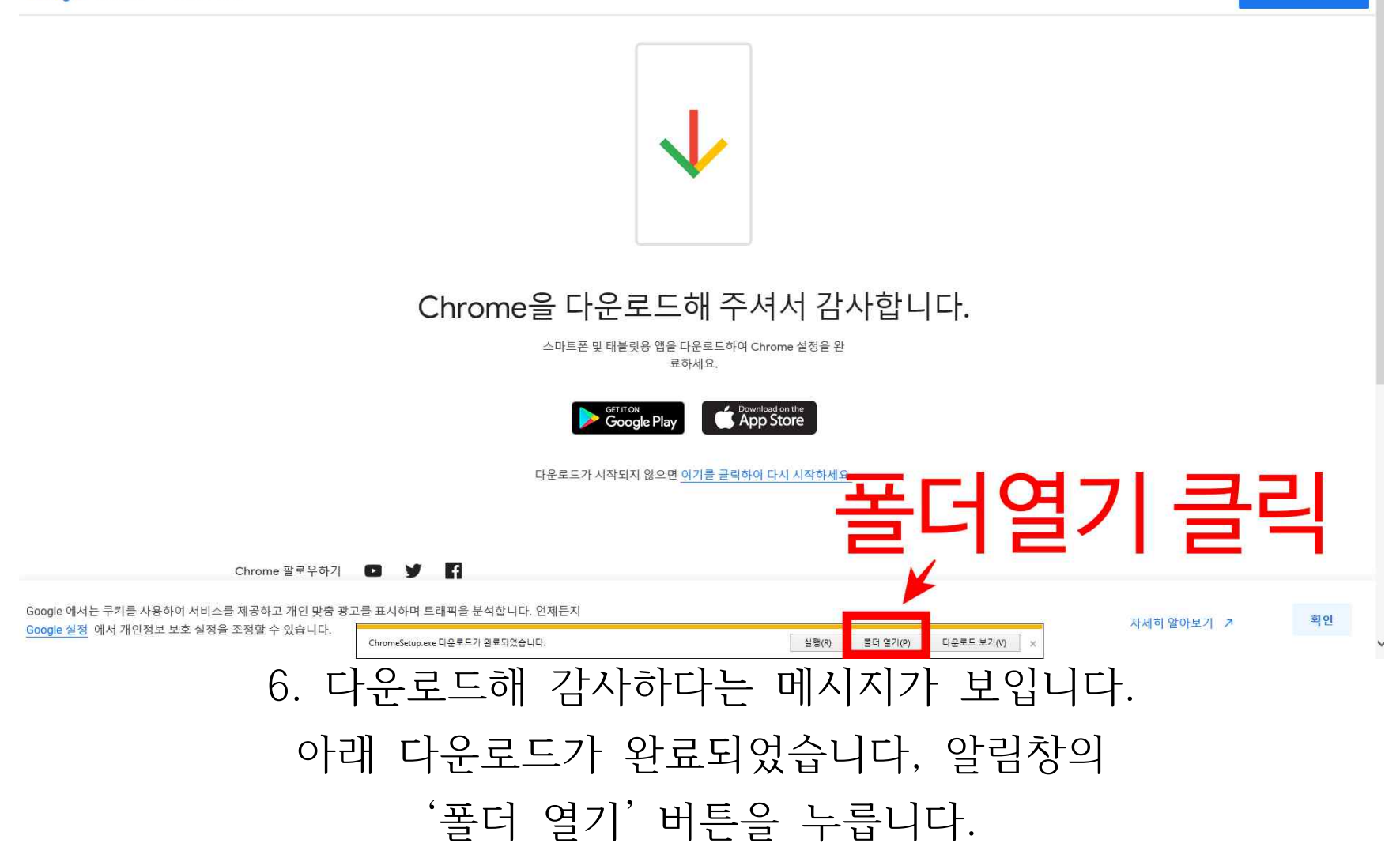

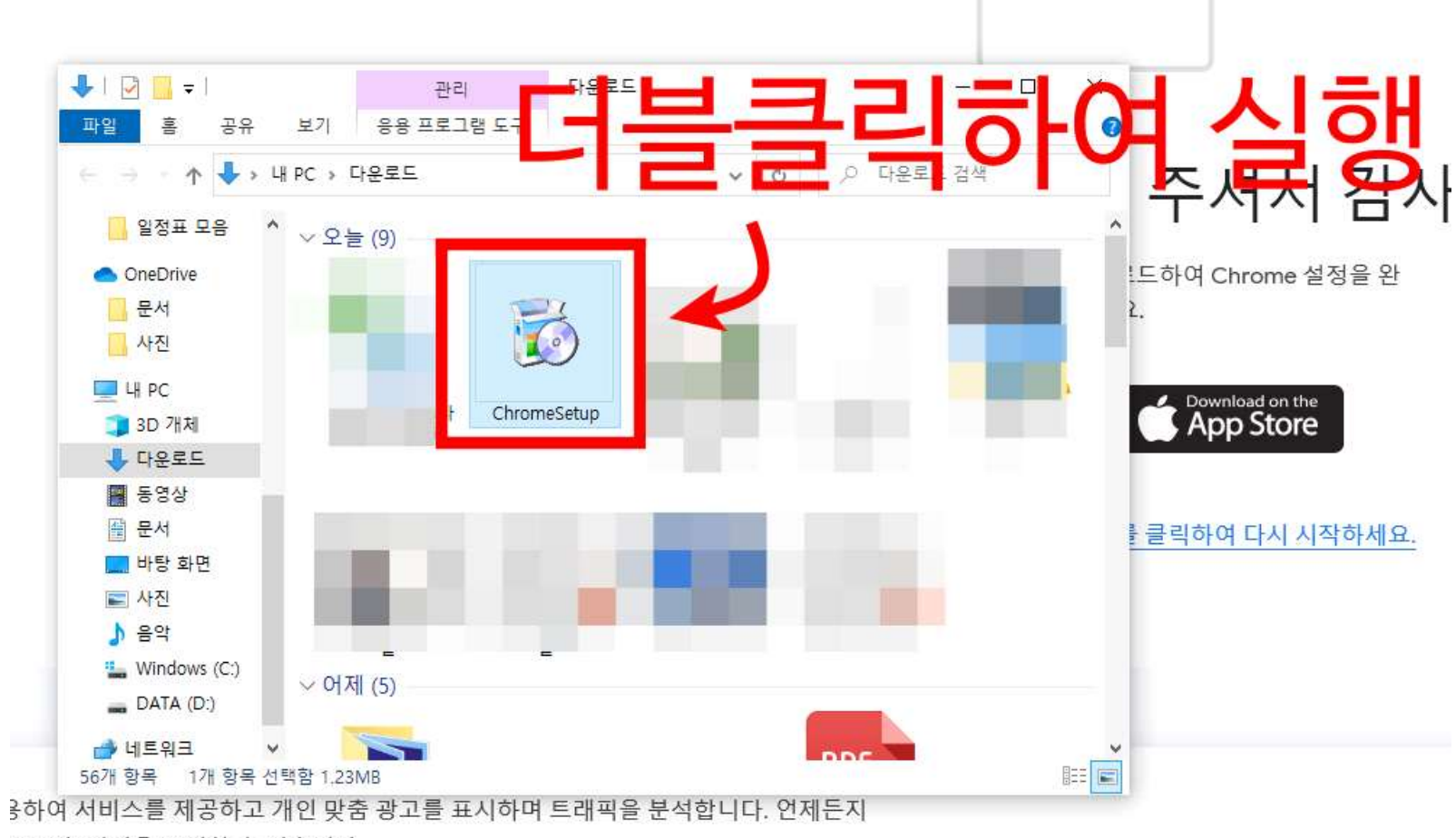

보 보호 설정을 조정할 수 있습니다.

7. 열린 폴더에서 'Chrome Setup'을 실행합니다.

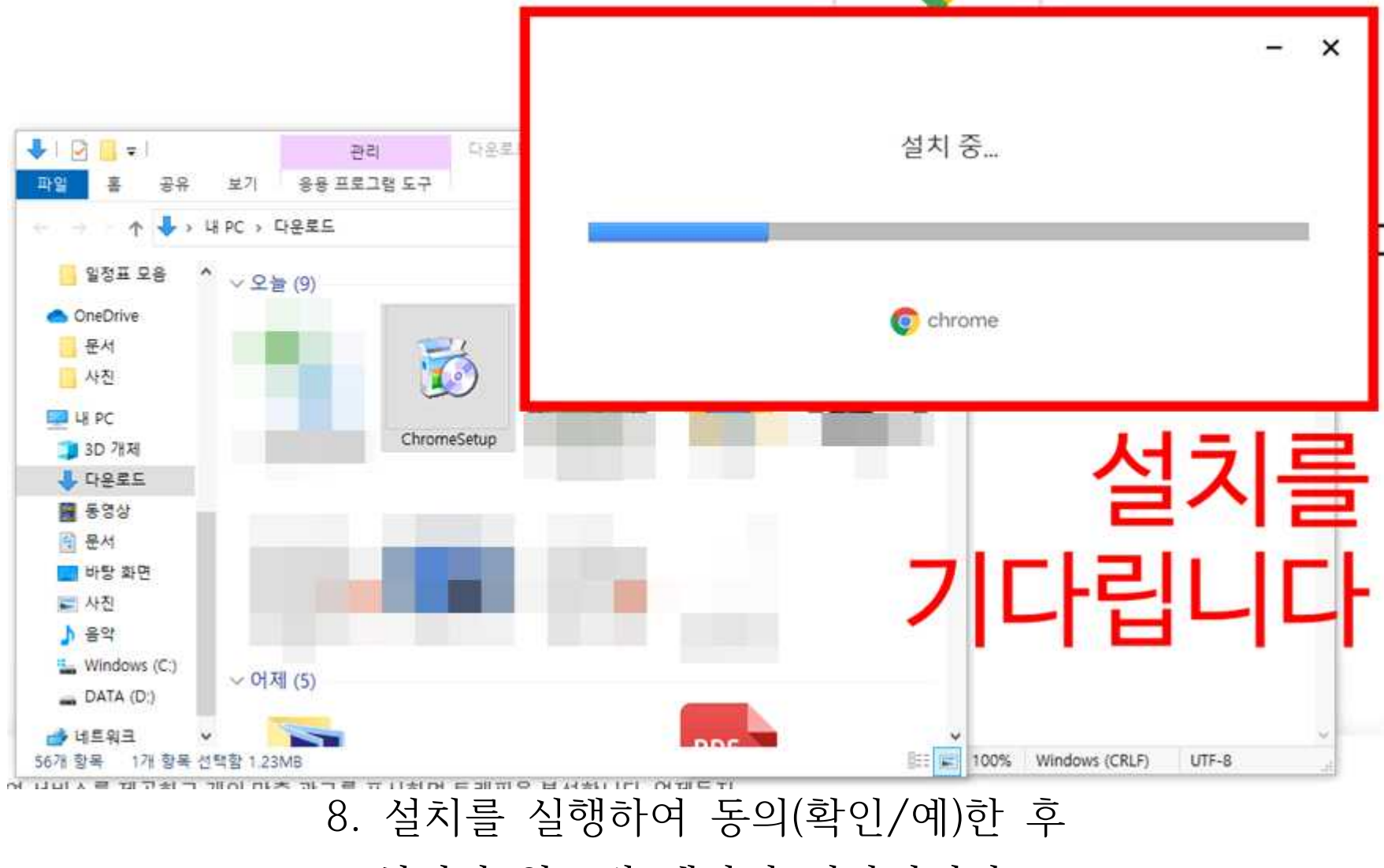

설치가 완료될 때까지 기다립니다.

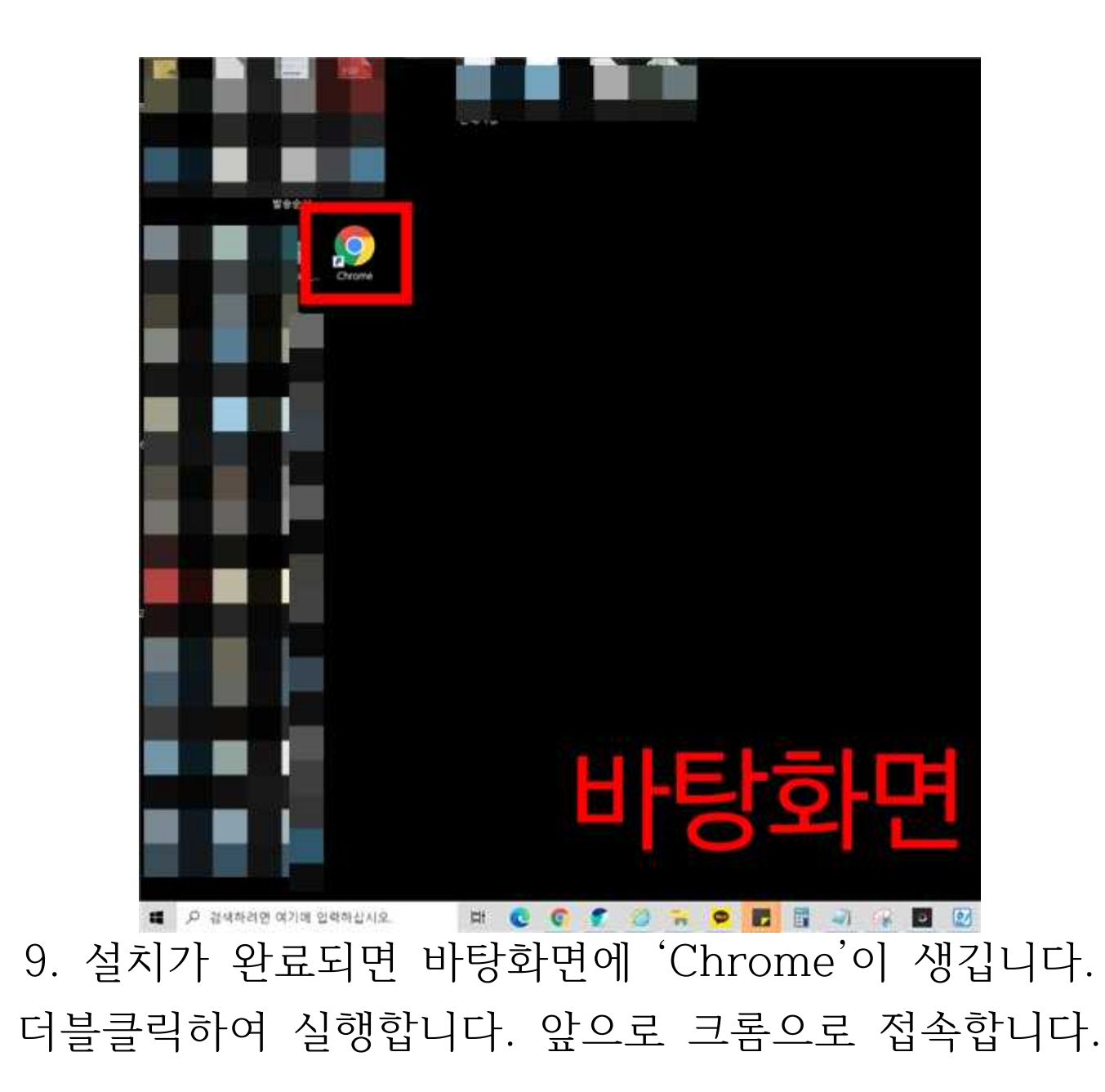

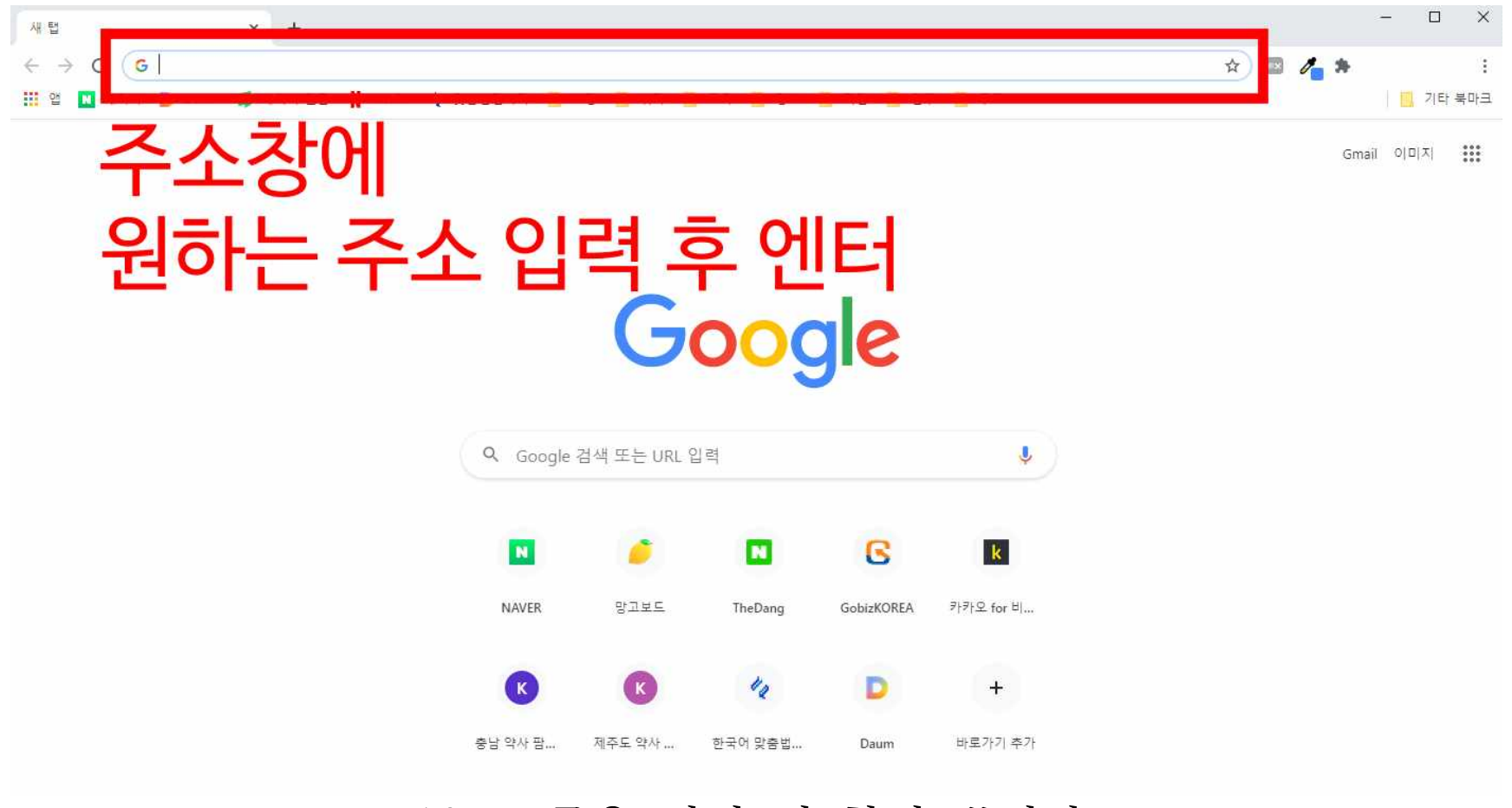

## 10. 크롬을 키면 위 창이 뜹니다.주소창에 연수교육 페이지 주소를 입력합니다.

충남 ccn.kpanet.or.kr

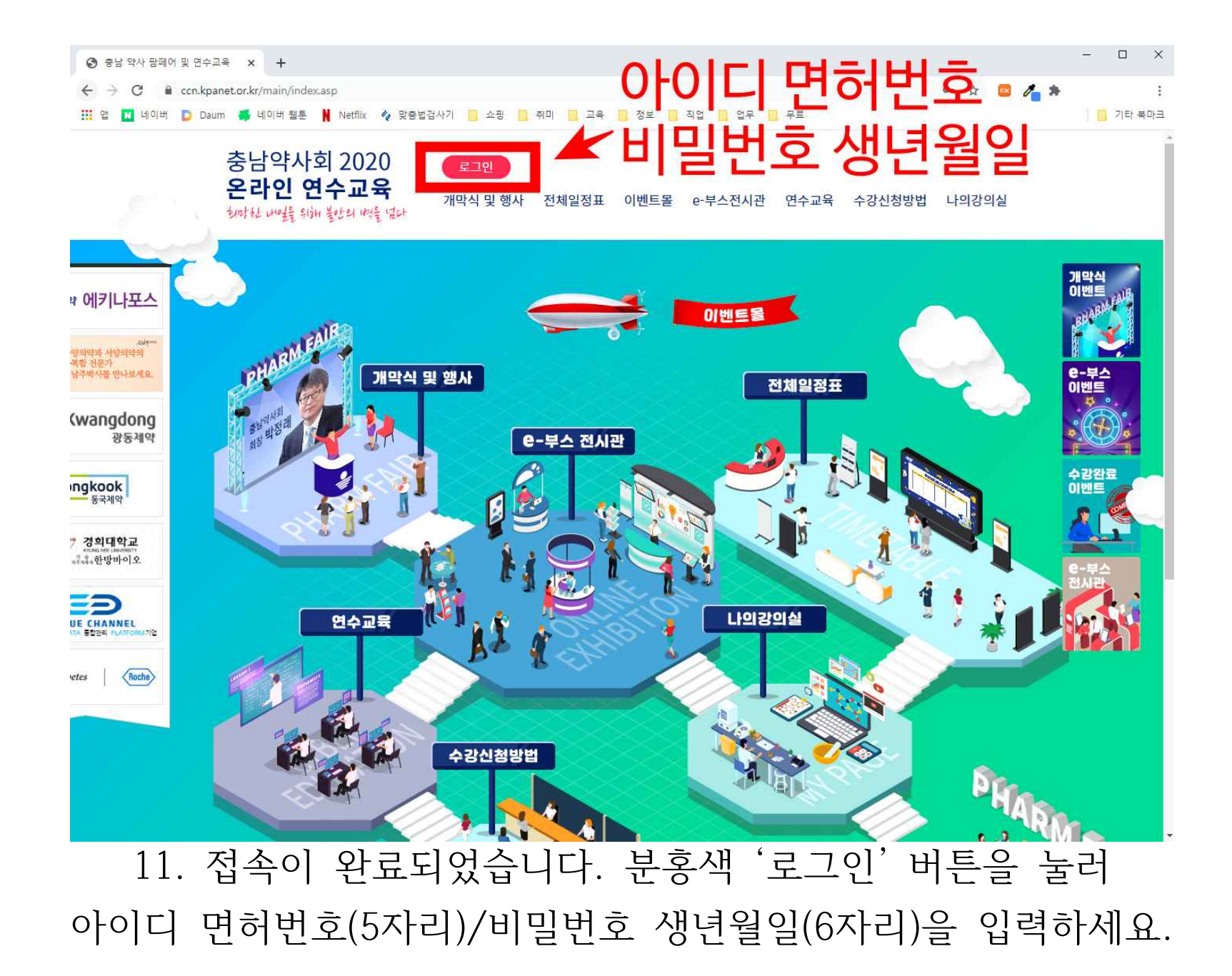

#### 2. 연수교육 강의 신청하기

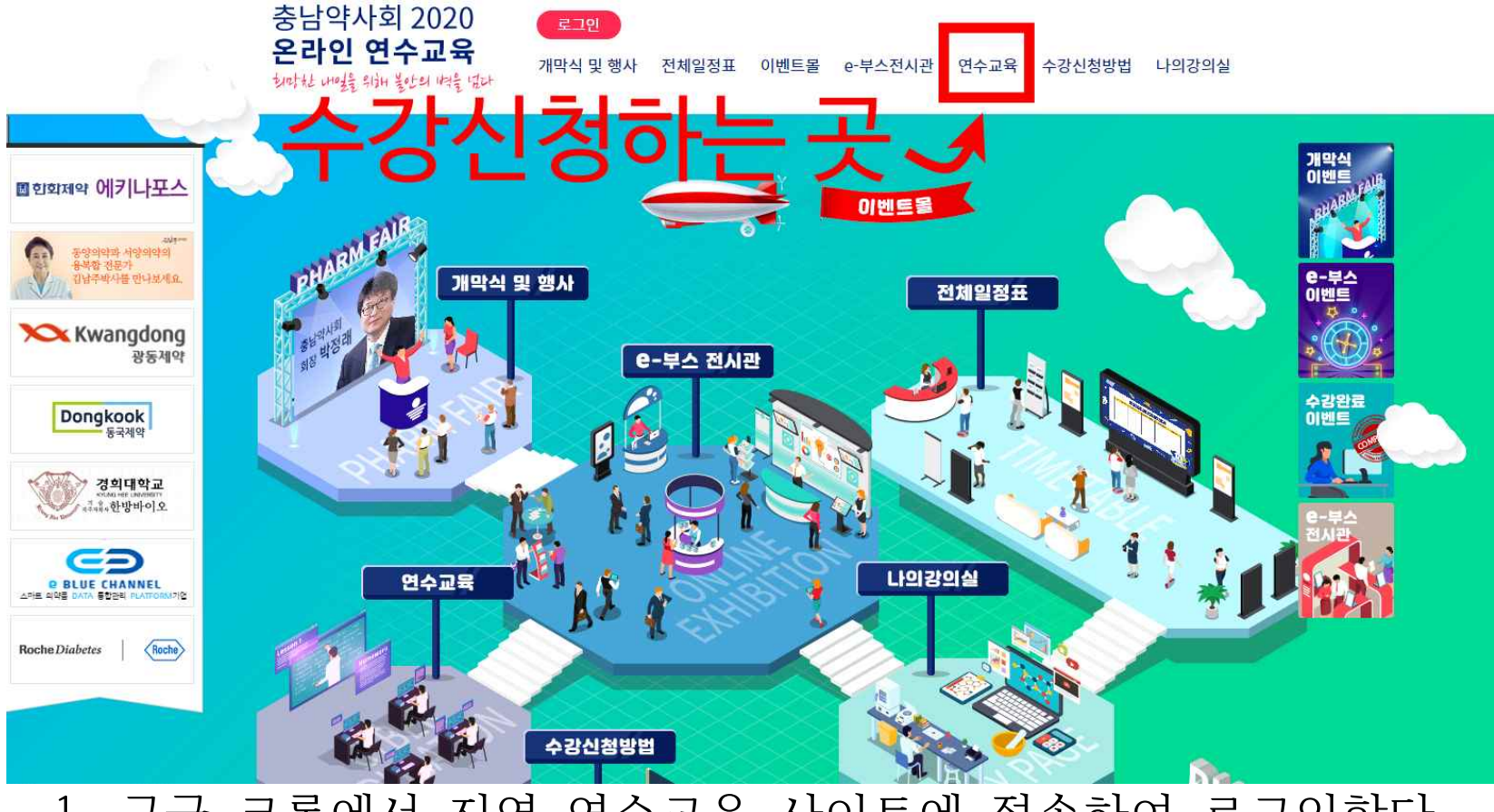

# 구글 크롬에서 지역 연수교육 사이트에 접속하여 로그인한다. 그 후 상단메뉴 '연수교육'을 누른다.

충남 ccn.kpanet.or.kr

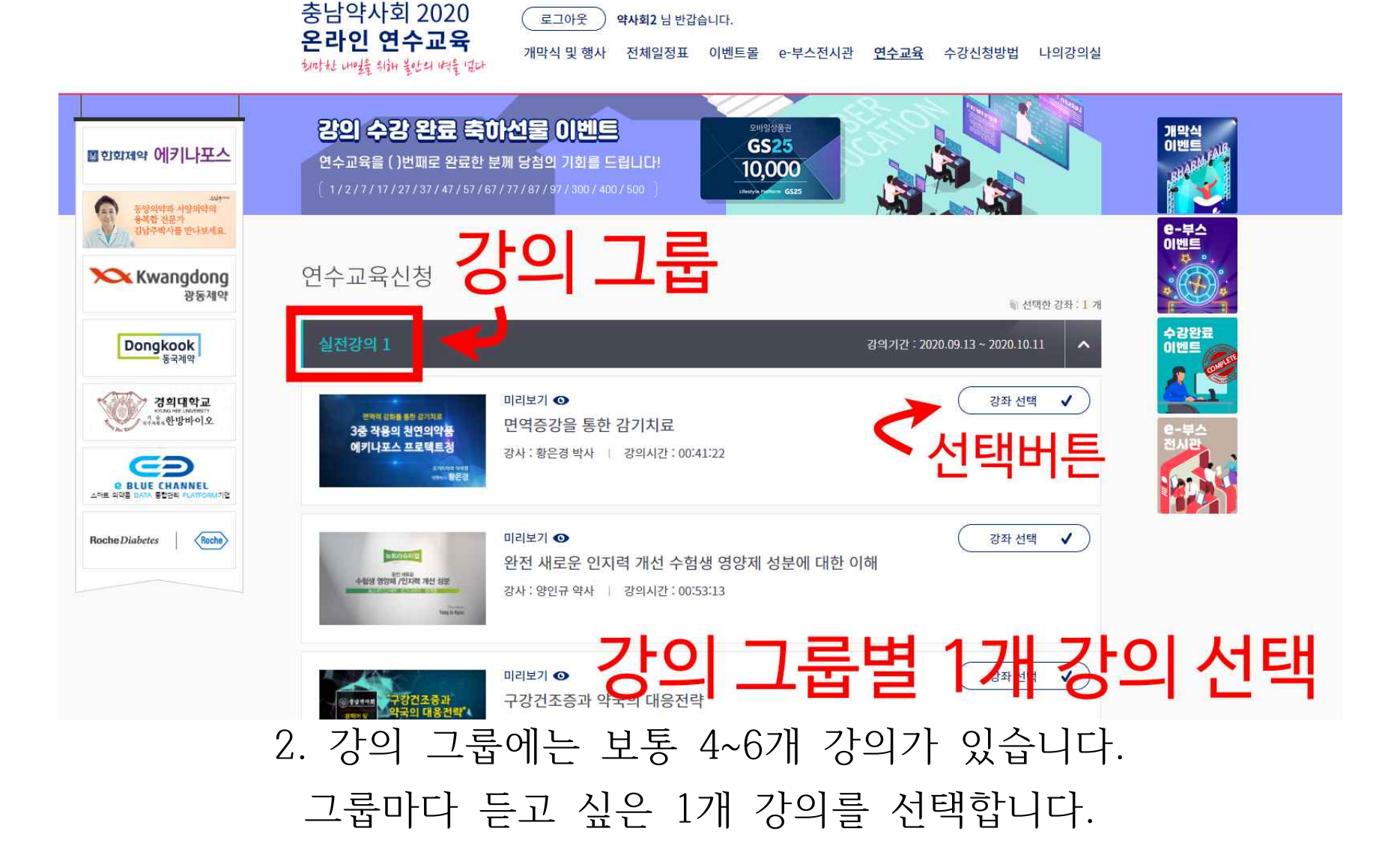

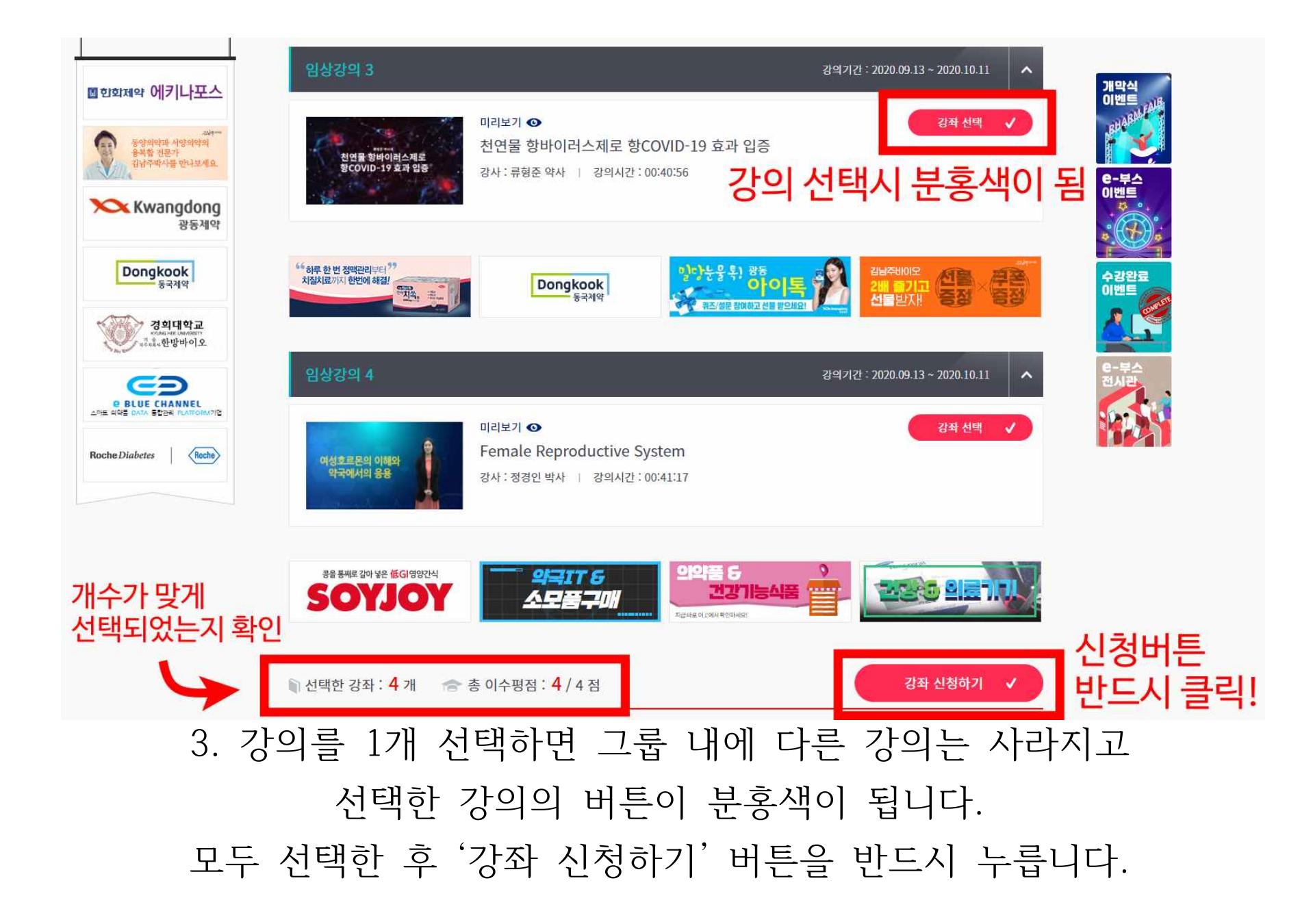

강의기간: 2020.09.13 ~ 2020.10.11 ~ 미리보기 💿 강좌 선택 🗸 Female Reproductive System 여성호르몬의 이해와 약국에서의 응용 강사:정경인 박사 | 강의시간:00:41:17 강좌를 등록 하시겠습니까? 콩을 통째로 갈아 넣은 低GI영양간식 SOYJOY 취소 ▶ 선택한 강좌: 4개 👘 총 이수평점: 4/4점 강좌 신청하기 🗸 ccn.kpanet.or.kr 내용: 강좌 등록이 완료되었습니다. 확인 4. '강좌 신청하기' 버튼을 누른 후 '등록' 버튼을 누르면 강좌 등록이 완료되었다고 알림이 뜹니다. 확인을 눌러 닫아주세요.

#### 3. 연수교육 강의 듣기

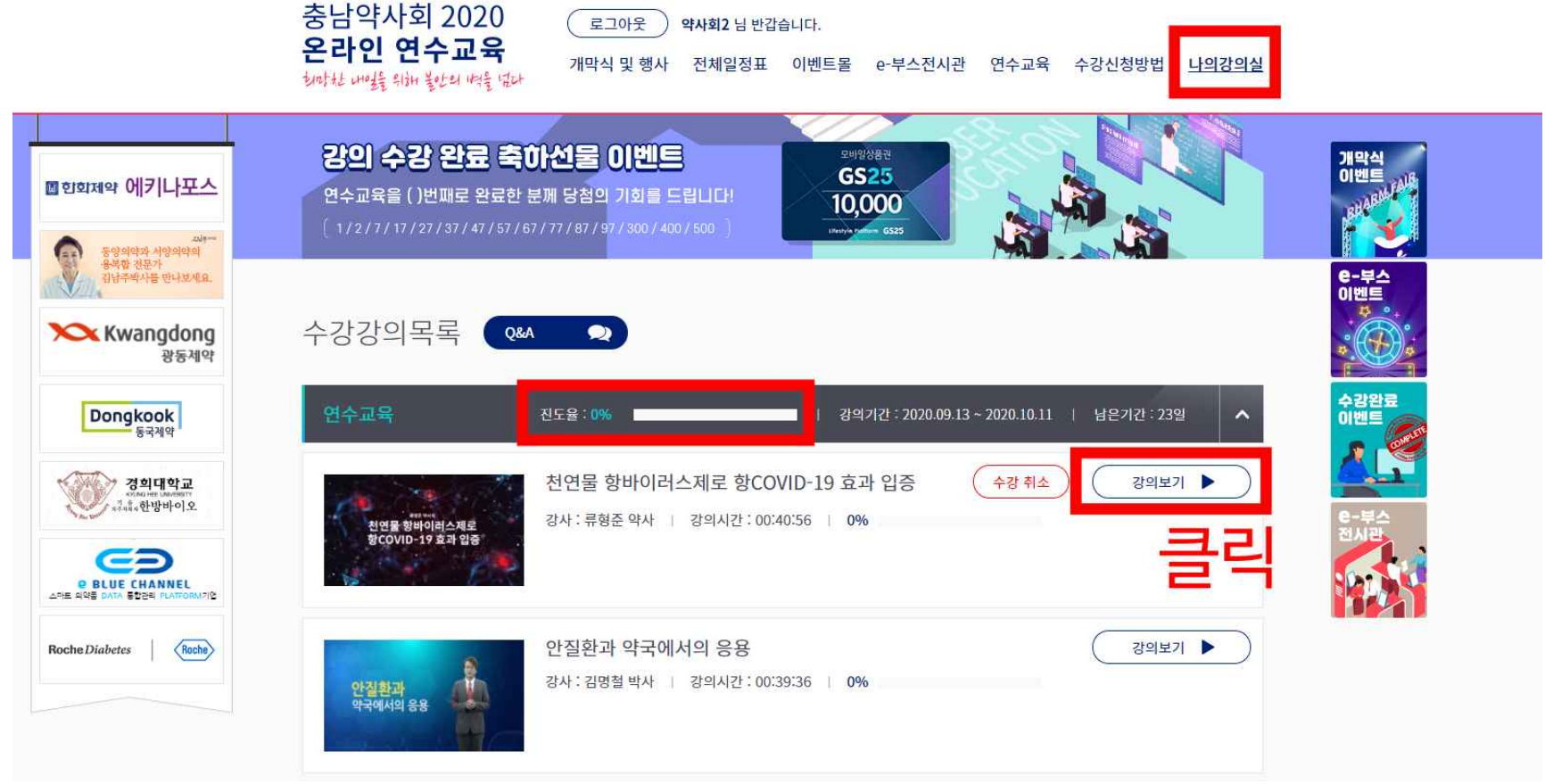

상단메뉴 '나의강의실'에서 신청한 강의를 수강할 수 있습니다.
'강의보기' 버튼을 눌러 강의를 들으세요. (총 6 강좌)
연수교육을 끝내면 무료로 다른 강좌도 추가 신청해 들을 수 있습니다.

다른 강의를 추가 신청하면 '나의강의실'에서 수강 가능합니다. 연수교육 밑 4개의 배너 아래 <추가강좌>가 있습니다. 화살표를 눌러 강의 목록을 열면 신청하신 강의를 볼 수 있습니다.

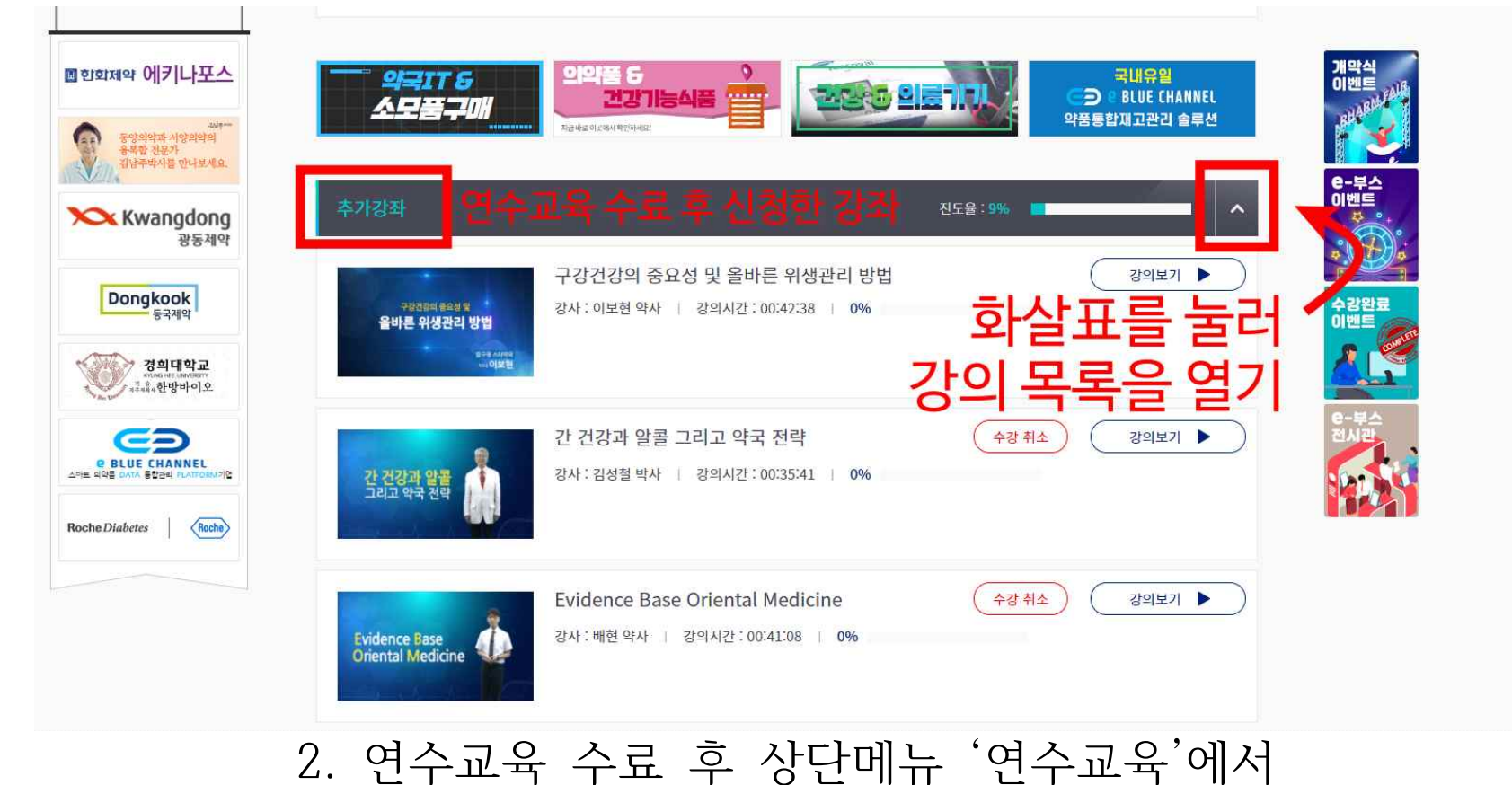